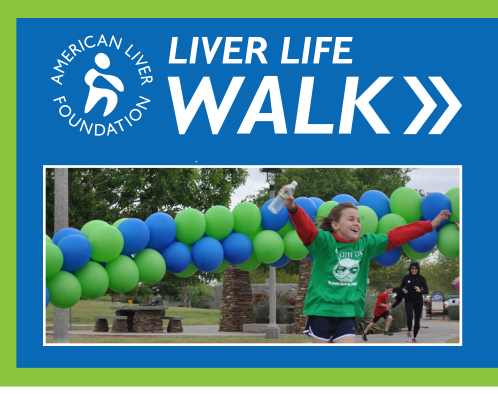

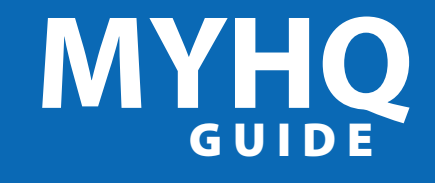

Thank you for signing up for the Liver Life Walk! Now the fun begins with customizing your MYHQ page. Customizing your page is a great way to engage donors and reach your walk goal!

### **Overview**

The MYHQ Overview page provides an at a glance look at your personal fundraising for the Liver Life Walk.

At the top of the page you will see a thermometer. As you get donations, the bar will light up showing you how close you are to your goal. 2 "Highlights" provides another view of how much you have raised, number of donations you have received and fundraising credits. You can also enter donations on this page by hitting "Enter Gifts". **3** If you are on a team, this page will also include information about your team.

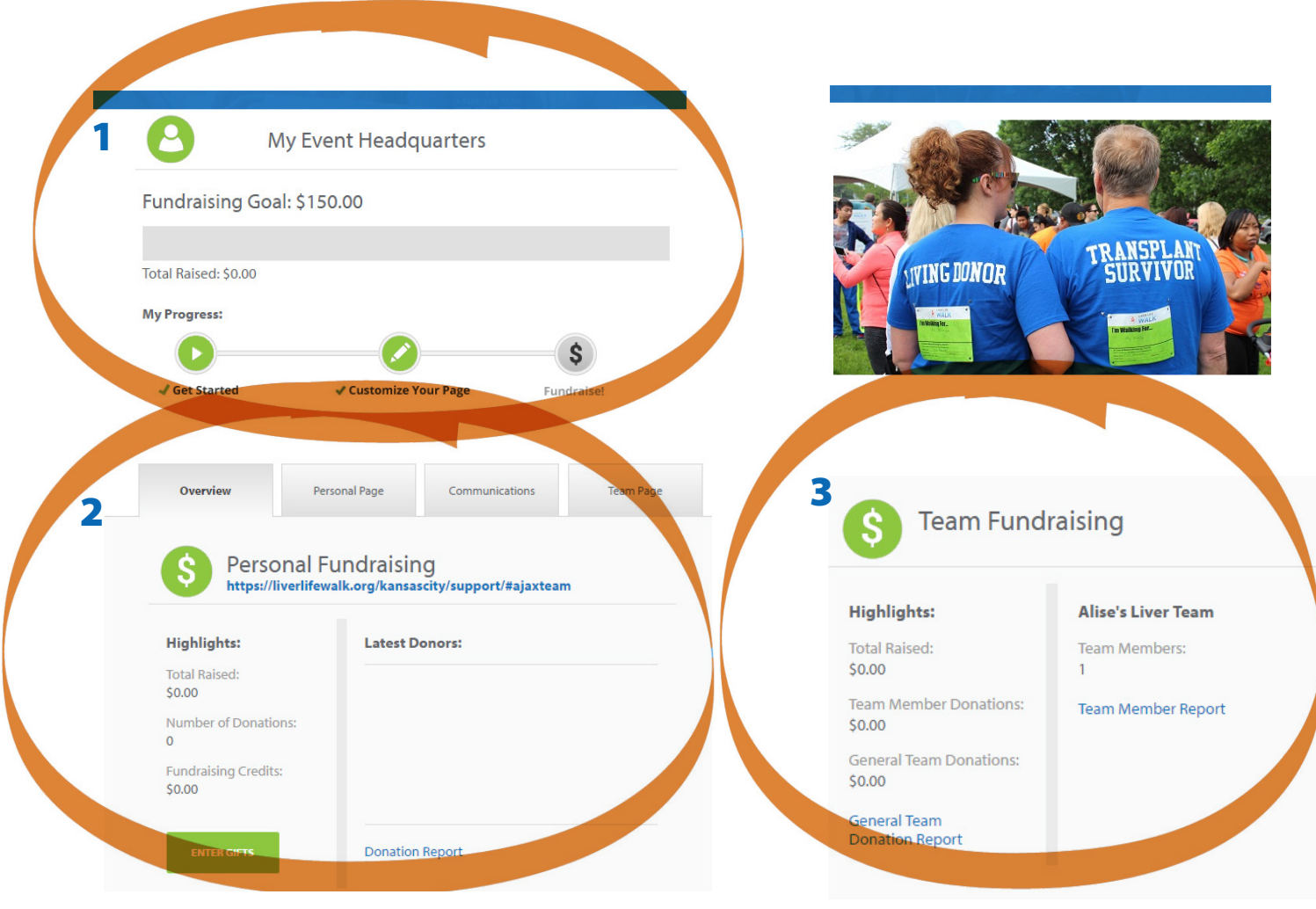

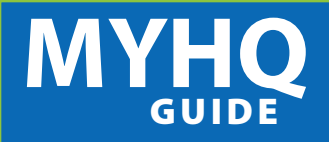

#### STEP 1 Log-in to your MYHQ Center.

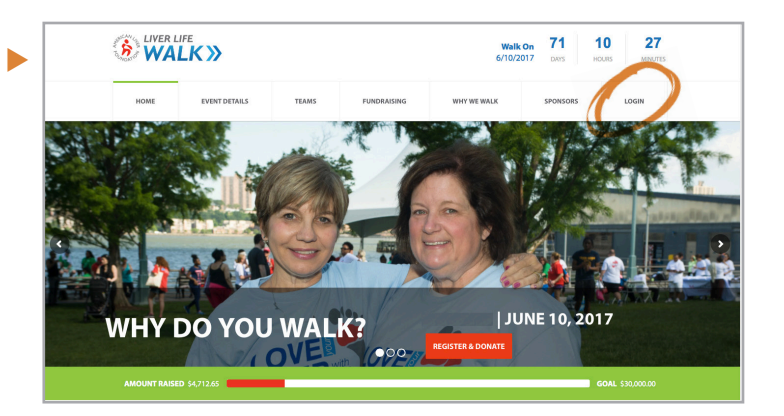

## **STEP 2** Create your own URL so that supporters can find you easily.

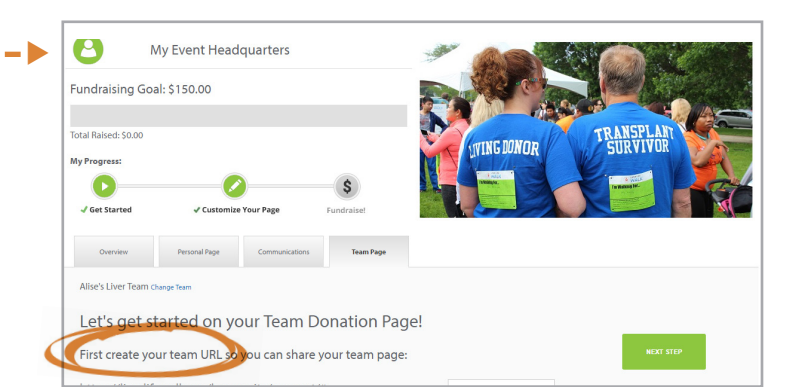

### STEP 3

Edit your Personal Fundraising Page

- a. Upload a picture of yourself or team.
- **b.** Using the pencil icon edit your fundraising goal.
- **c.** Edit your fundraising goal.

(Tip: Walkers that customize their fundraising page are more likely to get donations. Donors want to know why you are involved so don't be afraid to share your story.)

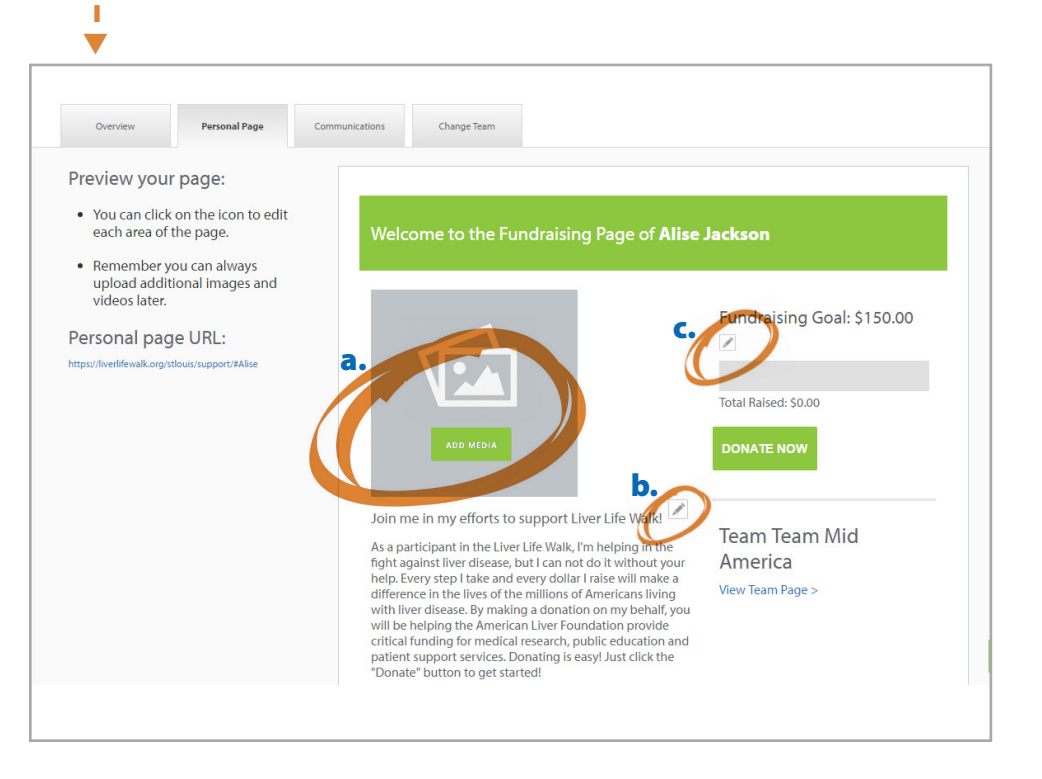

# MYHQ GUIDE

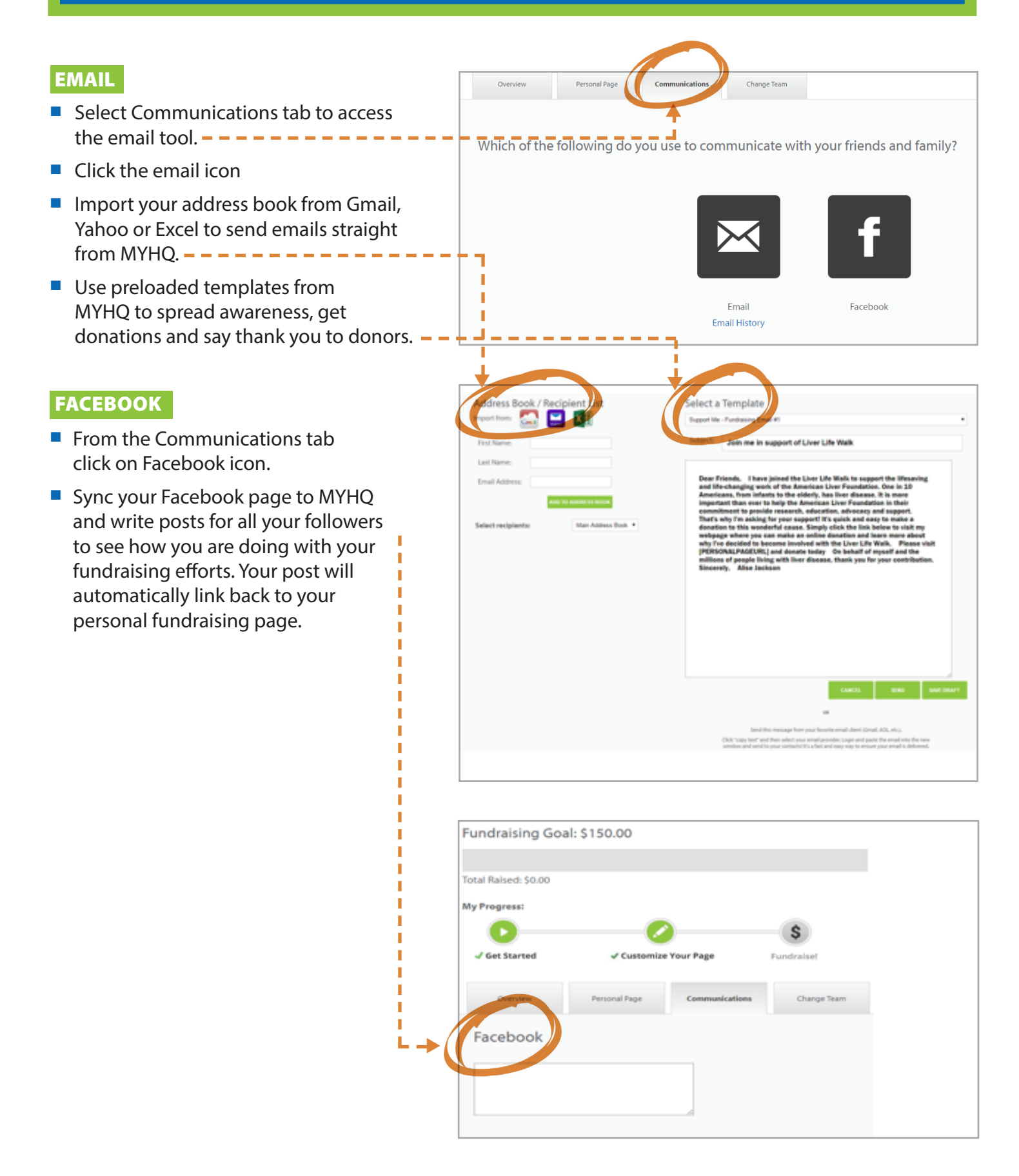